## Установка сервиса Glazok на камеру D-Link

Если на Вашей камере не установлен сервис Glazok, или Вы хотите установить новую версию прошивки, выполните следующие действия:

- Подключите камеру к компьютеру или роутеру в своей локальной сети с помощью Ethernet-кабеля (мы не рекомендуем прошивать камеры по Wi-Fi, т.к. при этом камера может выйти из строя).
- Установка сервиса осуществляется через веб-интерфейс. Чтобы попасть в него, введите в адресную строку браузера IP-адрес камеры. Если Вы не помните адрес камеры, воспользуйтесь одним из трех способов:
  - Используйте какой-либо сканер сети, например <u>http://www.advanced-ip-scanner.com/ru/</u>
  - Посмотрите адрес камеры на вашем сетевом оборудовании;
  - Обратитесь к Вашему системному администратору.
- В открывшемся окне введите логин и пароль камеры (по умолчанию логин - admin, пароль отсутствует).
- 4) Далее перейдите в раздел Maintenance Firmware upgrade.
- Нажмите Browse и выберите файл прошивки, затем нажмите Upload. Процесс обновления займет несколько минут, пожалуйста, не выключайте устройство.
- После обновления веб-сервер камеры будет автоматически перезагружен. Подождите 75 секунд, после чего обновите страницу. Готово.